# Configurar o Conector de Diretório para Exclusão Suave de Usuários em Execução Seca

## Contents

| Introdução                                                                                                    |
|----------------------------------------------------------------------------------------------------|
| Pré-requisitos                                                                                                    |
| Requisitos                                                                                                    |
| Componentes Utilizados                                                                                              |
| Background                                                                                                    |
| Remover o Usuário do Ative Diretory                                                                                 |
| Abrir Usuários e Computadores do Ative Diretory                                                                     |
| Usar PowerShell                                                                                                    |
| <u>Usar o Conector de Diretório para Atualizar o Webex Control Hub</u>                                              |
| Executar uma Tarefa de Sincronização para Alterar o Usuário Sincronizado para Usuário<br>Deletado de Forma Flexível |
| Executar uma Tarefa de Sincronização para Disparar a Exclusão Forçada do Usuário                                    |
| <u>Referências</u>                                                                                                  |

### Introdução

Este documento descreve o aprimoramento do Conector de Diretório versão 3.7.3 para exibir usuários de exclusão reversível em relatórios de Execução Seca.

### Pré-requisitos

### Requisitos

- Microsoft Windows Server 2003, 2008R2, 2012, 2012R2, 2016, 2019
- É necessário usar a versão mínima do Cisco Diretory Connector 3.7.3000

### **Componentes Utilizados**

- Microsoft Windows Server 2019
- Cisco Webex Directory Connector 3.7.3000

As informações neste documento foram criadas a partir de dispositivos em um ambiente de laboratório específico. Todos os dispositivos utilizados neste documento foram iniciados com uma configuração (padrão) inicial. Se a rede estiver ativa, certifique-se de que você entenda o impacto potencial de qualquer comando.

### Background

Este artigo mostra como excluir usuários do Ative Diretory para sinalizá-los como usuários com exclusão suave e usar o relatório Dry Run para excluí-los diretamente da Webex Cloud na próxima sincronização com o Conector de Diretório. O administrador do Webex agora pode forçar a exclusão de usuários permanentemente na próxima sincronização selecionando usuários parciais ou todos os usuários.

Um administrador pode excluir um usuário do Ative Diretory e o usuário é marcado como exclusão flexível no Webex Cloud após a execução da tarefa de sincronização. Por design, os usuários com exclusão reversível são excluídos com facilidade após 7 dias. Durante o período de exclusão reversível de 7 dias, o administrador não pode adicionar outro usuário com o mesmo endereço de e-mail.

No passado, o administrador que precisava excluir com dificuldade o usuário com exclusão parcial da Webex Cloud abriu um caso TAC para trabalhar com a equipe de engenharia e adicionar o novo usuário por meio da tarefa de sincronização.

Com esse aprimoramento, o administrador do Webex agora pode forçar a exclusão desses usuários permanentemente na próxima tarefa de sincronização selecionando usuários parciais ou todos os usuários sem a necessidade de envolver o Cisco TAC.

## Remover o Usuário do Ative Diretory

Neste exemplo, o usuário Ativo (Verificado) com UUID 108cf4e8-150c-4e60-8a92-594b9a25e65d é excluído.

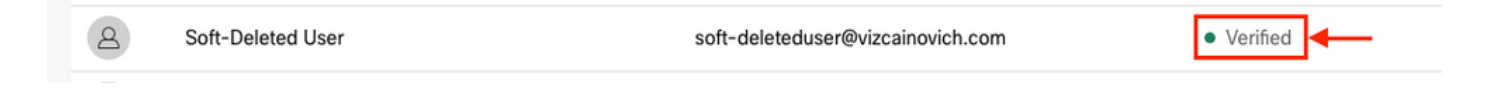

Abrir Usuários e Computadores do Ative Diretory

No Windows Server, navegue até Server Manager > Local Server > TASKS > Active Directory Users and Computers.

| 🔤 Server Manager                                               |                                                                                              |                                                                                 |                                                                                                    |                                                                                                    | - ø ×                                                                                                    |
|----------------------------------------------------------------|----------------------------------------------------------------------------------------------|---------------------------------------------------------------------------------|----------------------------------------------------------------------------------------------------|----------------------------------------------------------------------------------------------------|----------------------------------------------------------------------------------------------------|
| Server M                                                       | lanager • Local Sei                                                                          | ver                                                                             |                                                                                                    |                                                                                                    | 🕫 🗊   🏴 Manage Tools View Help                                                                                                    |
| 📰 Dashboard                                                    | PROPERTIES<br>For Srv-Dns                                                                    |                                                                                 |                                                                                                    |                                                                                                    |                                                                                                    |
| Local Server                                                   | Computer name<br>Domain                                                                      | Srv-Dns<br>vizcainovich.com                                                     | Last installed updates<br>Windows Update<br>Last checked for updates                                                  | 11/03/2022 03:20 a.m.<br>Install updates automatically usin<br>Today at 03:23 p.m.                                 | Shut Down Local Server<br>Windows PowerShell<br>Computer Management                                                                                                    |
| III AD DS<br>AD DNS<br>IIII File and Storage Services ▷<br>IIS | Windows Defender Firewall<br>Remote management<br>Remote Desktop<br>NIC Teaming<br>Ethernet0 | Domain: Off<br>Enabled<br>Disabled<br>172.16.6.250                              | Windows Defender Antivirus<br>Feedback & Diagnostics<br>IE Enhanced Security Configuration<br>Time zone<br>Product ID | Real-Time Protection: On<br>Settings<br>Off<br>(UTC-06:00) Guadalajara, Mexico (<br>00429-00523-17642-AA572 (activ | Active Directory Administrative Center<br>Active Directory Domains and Trusts<br>Active Directory Module for Windows PowerShell<br>Active Directory Sites and Services<br>Active Directory Users and Computers |
|                                                                | Operating system version<br>Hardware information                                             | Microsoft Windows Server 2019 Standard<br>VMware, Inc. VMware Virtual Platform  | Processors<br>Installed memory (RAM)<br>Total disk space                                                              | Intel(R) Xeon(R) CPU E5-2699A v4<br>16 GB<br>199.46 GB                                                             | Declaguese<br>DNS Manager<br>Disactisiese<br>Disdbutiliese<br>Disdbutiliese                                                                                                    |
|                                                                | < EVENTS All events   5 total                                                                |                                                                                 |                                                                                                    |                                                                                                    | Gpfixup.exe<br>Internet Information Services (IIS) Manager<br>Ldp.exe<br>Netdom.exe<br>Nitrest.exe                                                                                                    |
|                                                                | Filter Server Name ID Severit                                                                | P III ▼ IR ▼                                                                    | Log Dat                                                                                                    | te and Time                                                                                                    | Ntdsutilexe<br>Repadmin.exe<br>W32tm exe                                                                                                    |
|                                                                | SRV-DNS 37 Warnin                                                                            | g Microsoft-Windows-Kerberos-Key-Distribu                                       | tion-Center System 01/                                                                                                | 08/2022 06:24:18 p. m.                                                                                             | Refresh                                                                                                    |
|                                                                | SRV-DNS 64 Warnin<br>SRV-DNS 36 Warnin                                                       | g Microsoft-Windows-CertificateServicesClie<br>g Microsoft-Windows-Time-Service | nt-AutoEnrollment Application 01/<br>System 01/                                                                       | 08/2022 12:58:29 p. m.<br>08/2022 05:02:25 a. m.                                                                   |                                                                                                    |

Procure o usuário desejado para excluir da Unidade Organizacional (UO) específica, selecione o usuário e clique em Excluir na barra Ação.

| Active Directory Users and Computers    |                     | <u> </u> | □ × |             |
|-----------------------------------------|---------------------|----------|-----|-------------|
| File Action View Help                   | -                   |          |     |             |
| ♦ ♦ 2 m 4 1 × 0                         | 🛛 🖬 🗏 🐮 📷 🏹 🔎 🍇     |          |     |             |
| Active Directory Users and Computers [5 | Name                | Туре     |     | Description |
| > 🦰 Saved Queries                       | 🛃 acl admin         | User     |     |             |
| V 🙀 vizcainovich.com                    | Awesome User        | User     |     |             |
| > Builtin                               | 📕 Giovanni Vizcaino | User     |     |             |
| > Computers                             | 📕 Jonathan Huape    | User     |     |             |
| > Domain Controllers                    | Soseph Vizcaino     | User 2   |     |             |
|                                         | License A           | User     |     |             |
| Applications                            | License B           | User 🖌   |     |             |
| > 🖬 Rooms                               | Soft-Deleted User   | User     |     |             |
| > 🗊 Unified Communication               | 🖔 Win Client 1      | User     |     |             |
| 🖺 Webex                                 | 🛃 Win Client 2      | User     |     |             |
| > ForeignSecurityPrincipals             | 🛃 Win Client 3      | User     |     |             |
| > 🛗 Keys                                |                     |          |     |             |
| > 🧮 LostAndFound                        |                     |          |     |             |
| > Anaged Service Accounts               |                     |          |     |             |
| > 💼 Microsoft Exchange Security Gro     |                     |          |     |             |
| > 🚞 Program Data                        |                     |          |     |             |
| > 🧮 System                              |                     |          |     |             |
| > 📔 Users                               |                     |          |     |             |
| > Microsoft Exchange System Obje        |                     |          |     |             |
| > NTDS Quotas 🗸                         |                     |          |     |             |
| < >                                     | <                   |          |     | >           |
|                                         |                     |          |     |             |

Confirme a tarefa de exclusão.

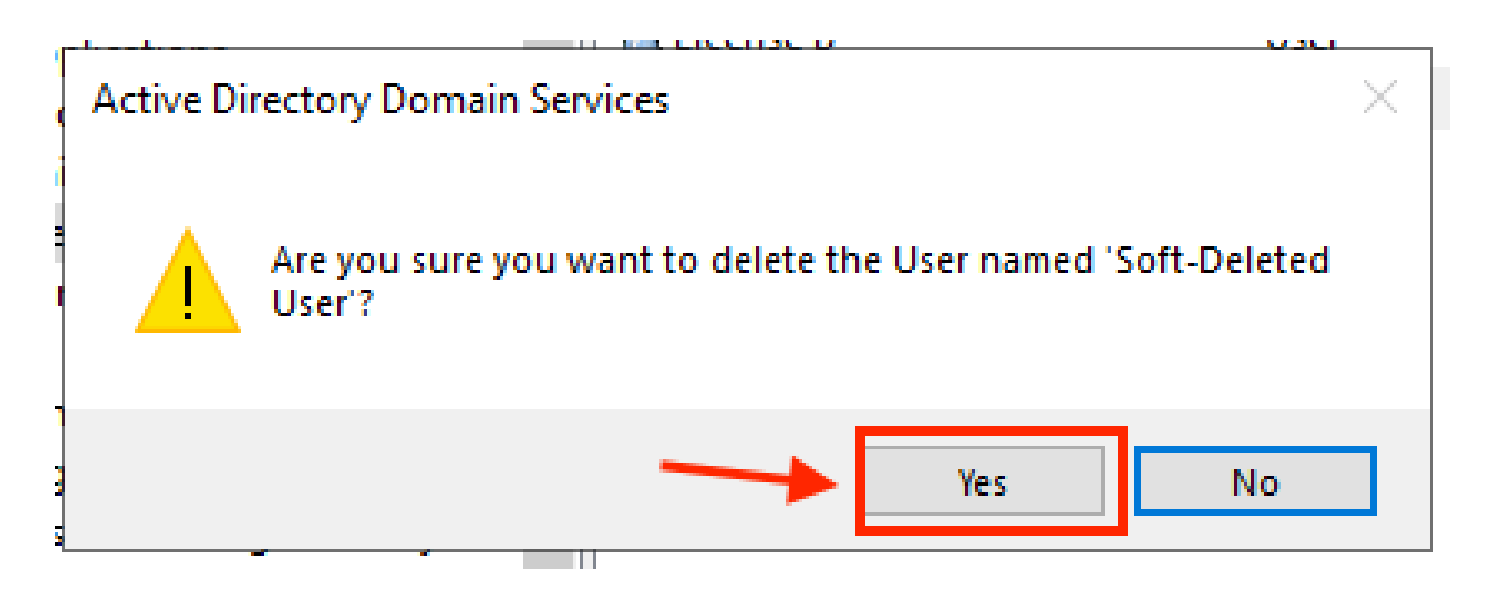

**Usar PowerShell** 

Você pode remover objetos de usuário de um domínio do Ative Diretory com o cmdlet do PowerShell.

<#root>

Remove-ADUser

Este cmdlet faz parte do Módulo AtiveDirectory para Windows PowerShell, que deve ser préinstalado e importado para a sessão do PowerShell com o comando:

Import-Module activedirectory

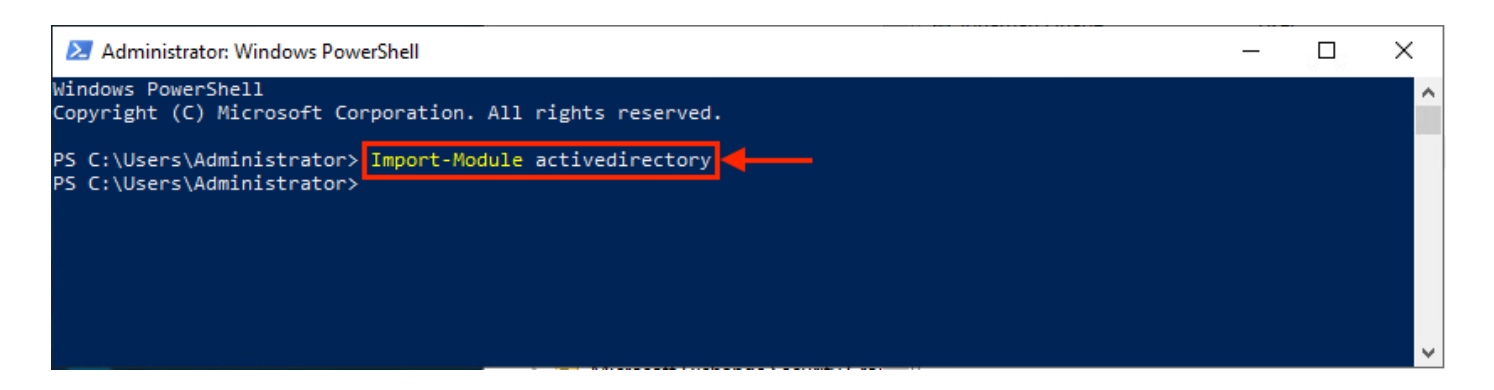

Você pode excluir um usuário com o nome de usuário de várias maneiras, selecionando: nome distinto (DN), GUID, identificador de segurança (SID) ou nome da conta SAM. Para remover o usuário com o nome de logon, execute o comando:

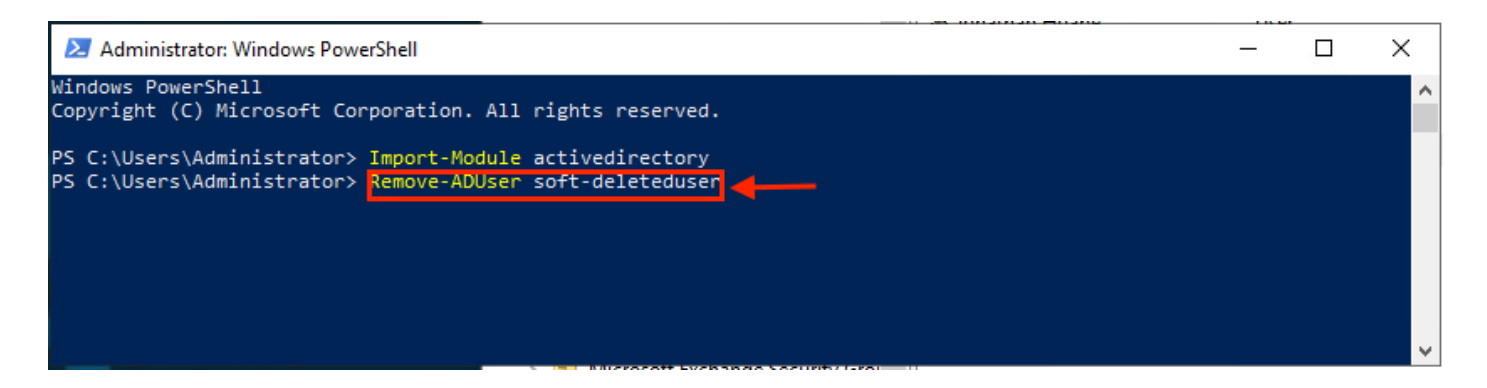

Um prompt é exibido solicitando que você confirme a remoção do objeto do usuário do domínio. Para excluir um usuário, pressione y e pressione a tecla Enter chave.

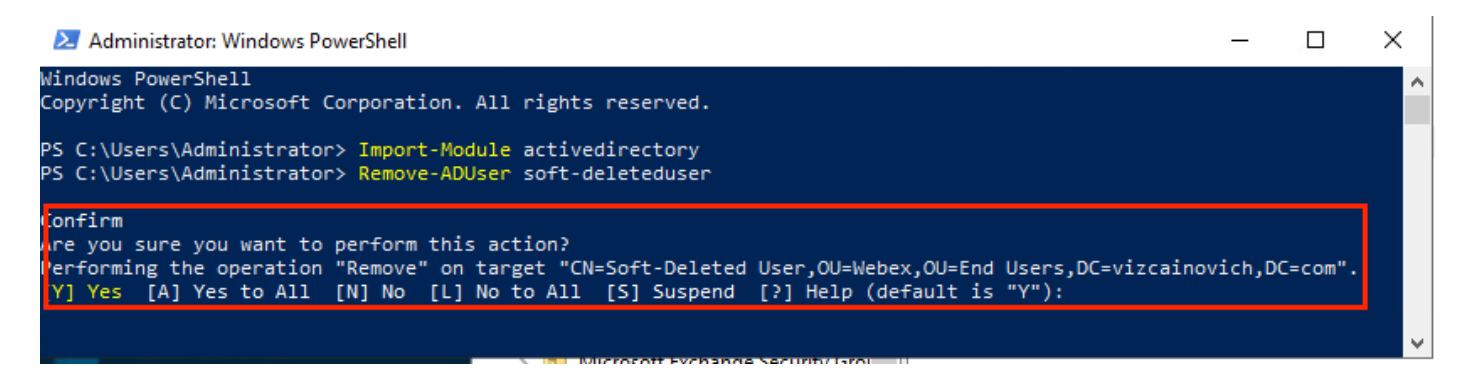

Para remover o usuário do AD sem prompt de confirmação, adicione -Confirm:\$False no final do comando:

#### Remove-ADUser soft-deleteduser -Confirm:\$False

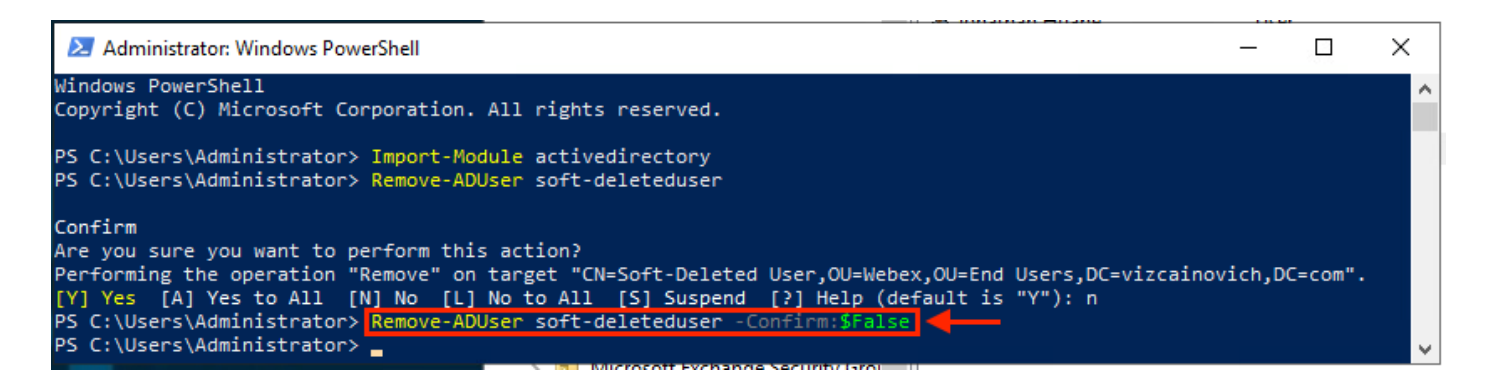

O usuário foi excluído com êxito do Ative Diretory.

### Usar o Conector de Diretório para Atualizar o Webex Control Hub

Executar uma Tarefa de Sincronização para Alterar o Usuário Sincronizado para Usuário Deletado de Forma Flexível

No Cisco Diretory Connector, execute uma tarefa Dry Run para verificar se o usuário foi excluído.

| Sisco Directory Connector                                                  | – 🗆 X                                         |
|----------------------------------------------------------------------------|-----------------------------------------------|
| cisco Directory Connector                                                  | Welcome, Directory Connector Admin   Sign Out |
| Dashboard Configuration                                                    |                                               |
| Actions Help                                                               |                                               |
| Start Incremental Sync 😺 Sync Dry Run 🧭 Launch Event Viewer 🖾 Refresh [F5] |                                               |
| Cloud Organization: VIZCAINOVICH LTD Active Directory Domain vizc          | ainovich.com                                  |

No relatório Dry Run gerado, o usuário não tem informações de nome distinto, o que significa que o usuário não está mais presente no Ative Diretory<sup>2</sup> e deve ser excluído do Webex Cloud<sup>3</sup> na próxima sincronização.

| Cisco Directory Connector - Dry Run |                    |                   |                    |                   |                          |                         |           |                     |  |
|-------------------------------------|--------------------|-------------------|--------------------|-------------------|--------------------------|-------------------------|-----------|---------------------|--|
| Cisco Directory Connector 1 2 3     |                    |                   |                    |                   |                          |                         |           |                     |  |
| 📴 Summary 🌡                         | 🝓 0 Admins Deleted | 2 1 Users Deleted | 🝓 0 Groups Deleted | 🕂 0 Objects Added | arrow 33 Objects Matched | 🔁 0 Rooms Deleted       | 🎼 0 So    | oft-deleted Objects |  |
| Object Type                         | Distinguished Name | )                 |                    | - <b>-</b>        | Display Name (UID)       |                         |           |                     |  |
| user                                |                    |                   |                    |                   | Soft-Deleted User ( so   | ft-deleteduser@vizcaino | vich.com) |                     |  |
|                                     |                    |                   |                    |                   |                          |                         |           |                     |  |

Execute uma tarefa de Sincronização Incremental para verificar se o usuário mudou para o status Inativo no Webex Control Hub.

#### <#root>

8

Soft-Deleted User

```
2022-08-02 00:44:19,913 INFO sync-task-runner-1 com.cisco.codev.identity.dirsync.engine.handler.dirsync
StatusCode: SUCCESS
Domain: adds-vizcainovich.com
Incremental Synchronization: yes
Start Time: 2022-08-02T00:44:09Z
End Time: 2022-08-02T00:44:19Z
Object Added: 0
Object Deleted: 1
Object Deleted: 1
Object Modified: 0
Warning Count: 1
Avatar Failure Count: 1
Failure Count: 0
```

soft-deleteduser@vizcainovich.com

Inactive

# Executar uma Tarefa de Sincronização para Disparar a Exclusão Forçada do Usuário

No Cisco Diretory Connector, execute uma tarefa Dry Run (Execução a seco) para ver o Soft-deleted

#### Objects **GUIA**.

| Cisco Directory Connector                                                  | - 🗆 ×                                         |
|----------------------------------------------------------------------------|-----------------------------------------------|
| Cisco Directory Connector                                                  | Welcome, Directory Connector Admin   Sign Out |
| Dashboard Configuration                                                    |                                               |
| Actions Help                                                               |                                               |
| Start Incremental Sync 😺 Sync Dry Run 🧭 Launch Event Viewer 🖾 Refresh [F5] |                                               |
| Cloud Organization: VIZCAINOVICH LTD Active Directory Domain vizca         | ainovich.com                                  |

A partir do relatório Dry Run gerado, o usuário agora está no estado Soft-deleted Objects guia.

Para excluir o usuário imediatamente, o Administrador pode verificar o usuário e ele será excluído na próxima sincronização.

| isco Directory Connector - Dry Run                                                                                                    |
|----------------------------------------------------------------------------------------------------|
| Cisco Directory Connector                                                                                                    |
| Summary & 0 Admins Deleted 2 0 Users Deleted 0 Groups Deleted 0 Objects Added 2 33 Objects Matched 1 0 Rooms Deleted 1 Soft-deleted Objects These objects have been soft-deleted. They will be retained in the system for 7 days after deletion date. You can select objects to delete permanently in the upcoming synchronization and don't need to wait for 7 days. |
| Object Type     Display Name (UID)       user     Soft-Deleted User (soft-deleteduser@vizcainovich.com)                                                                                                    |
|                                                                                                    |

| C | Cisco Directory Connector - Dry Kun |                                             |                                                                                                    |     |  |  |  |  |  |
|---|-------------------------------------|---------------------------------------------|----------------------------------------------------------------------------------------------------|-----|--|--|--|--|--|
|   | Cisco Directory Connector           |                                             |                                                                                                    |     |  |  |  |  |  |
|   | These of<br>days.                   | nmary 🛛 🍓 0 Adm<br>bjects have been :       | ins Deleted 🧏 0 Users Deleted 🐴 0 Groups Deleted 🕂 0 Objects Added 🤕 33 Objects Matched 🔚 0 Rooms Deleted 🗟 1 Soft-deleted Objects soft-deleted. They will be retained in the system for 7 days after deletion date. You can select objects to delete permanently in the upcoming synchronzation and don't need to wait fo | r 7 |  |  |  |  |  |
|   |                                     | Object Type                                 | Display Name (UID)                                                                                                    |     |  |  |  |  |  |
|   |                                     | user                                        | Soft-Deleted User ( soft-deleteduser@vizcainovich.com )                                                                                                    | _   |  |  |  |  |  |
|   |                                     | 1                                           |                                                                                                    |     |  |  |  |  |  |
|   | 1 object                            | selected for deleti<br>ave Results to File. | on in upcoming sync.                                                                                                    |     |  |  |  |  |  |
|   |                                     |                                             |                                                                                                    |     |  |  |  |  |  |

Execute uma tarefa de Sincronização Incremental para verificar se o usuário foi excluído com

êxito da Webex Cloud, o que significa que o usuário não está mais presente no Webex Control Hub.

2022-08-02 01:20:04,313 INFO sync-task-runner-5 com.cisco.codev.identity.dirsync.engine.handler.dirsync StatusCode: SUCCESS Domain: adds-vizcainovich.com Incremental Synchronization: yes Start Time: 2022-08-02T01:19:53Z End Time: 2022-08-02T01:20:04Z Object Added: 0 Object Deleted: 0 Object Deleted: 0 Failure Count: 0

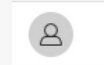

Soft-Deleted User

soft-deleteduser@vizcainovich.com

Inactive

### Referências

Excluir Usuários Permanentemente Após Exclusão Suave

Notas de versão do Diretory Connector - Anúncios

#### Sobre esta tradução

A Cisco traduziu este documento com a ajuda de tecnologias de tradução automática e humana para oferecer conteúdo de suporte aos seus usuários no seu próprio idioma, independentemente da localização.

Observe que mesmo a melhor tradução automática não será tão precisa quanto as realizadas por um tradutor profissional.

A Cisco Systems, Inc. não se responsabiliza pela precisão destas traduções e recomenda que o documento original em inglês (link fornecido) seja sempre consultado.